En introduksjon til:

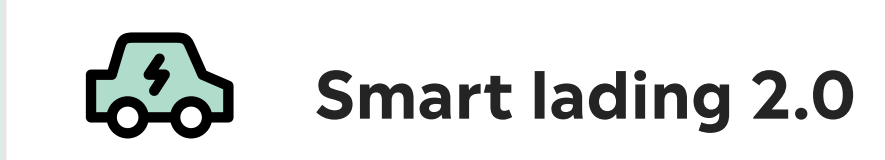

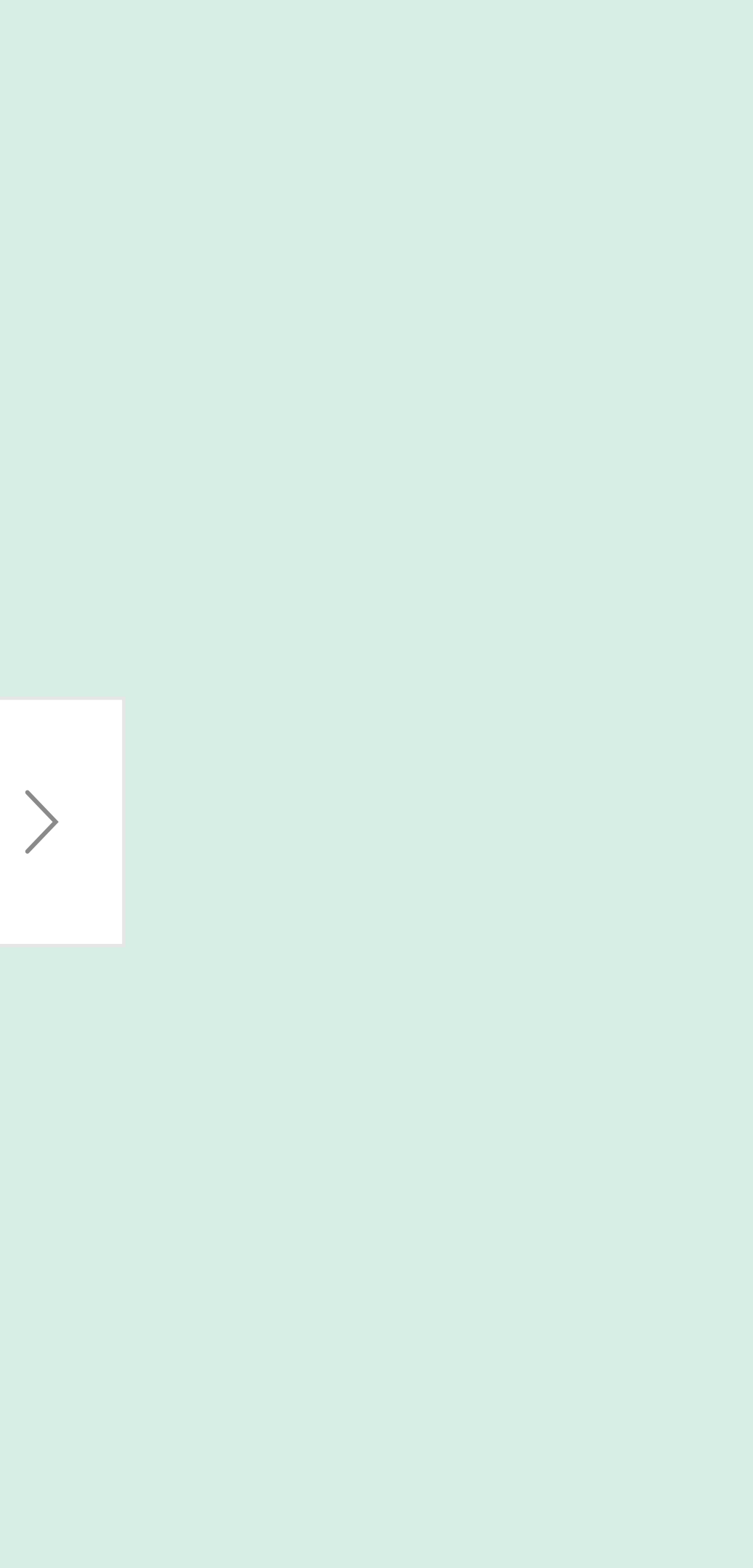

#### Innhold

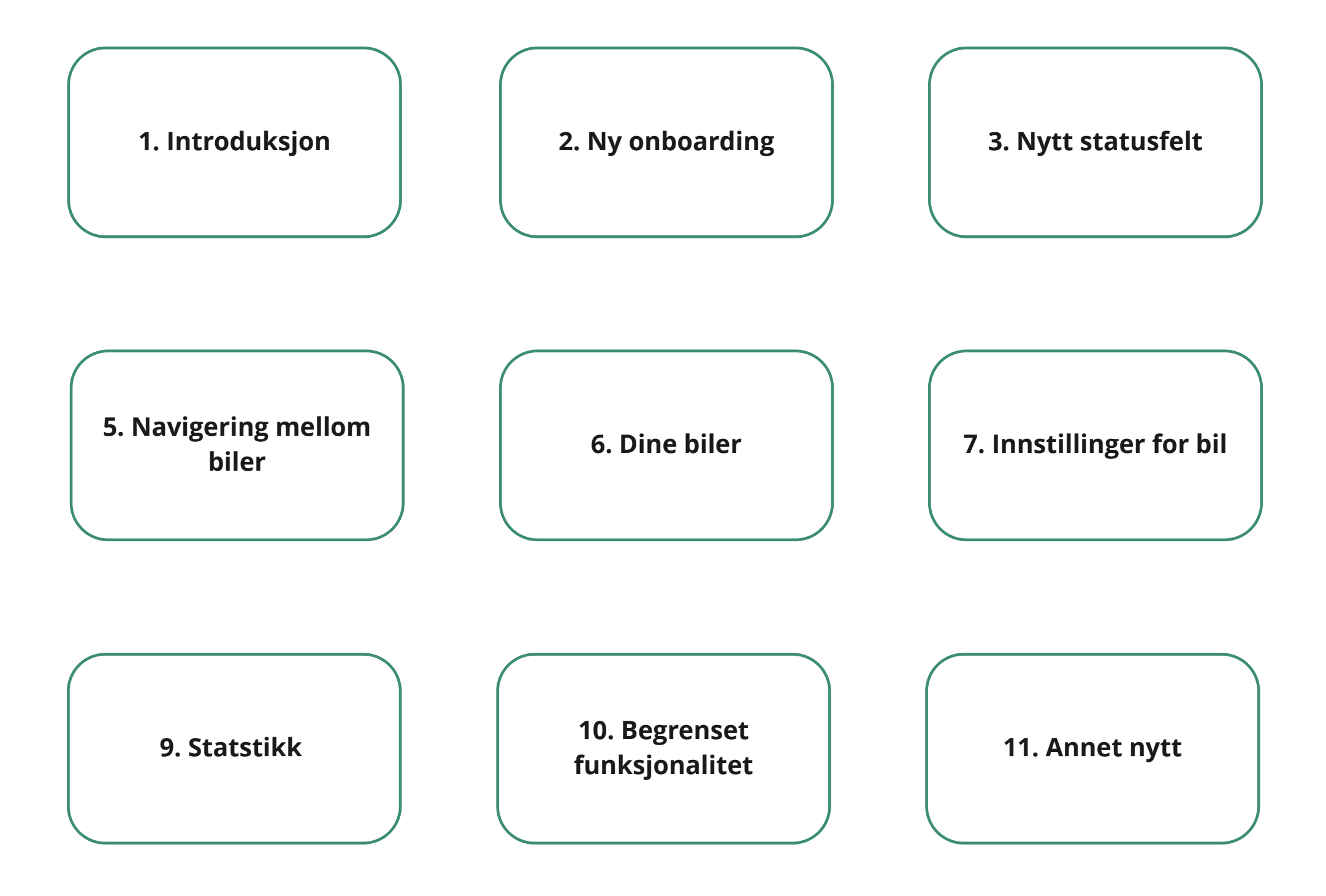

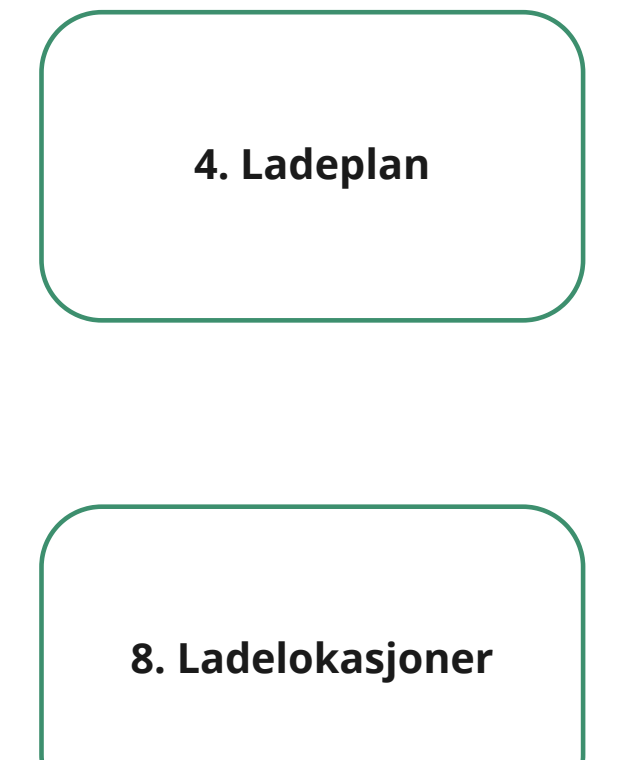

### Introduksjon

Her vises den nye landingssiden til smart lading. Den hvite seksjonen viser bilstatus og er nærmere forklart på egen side.

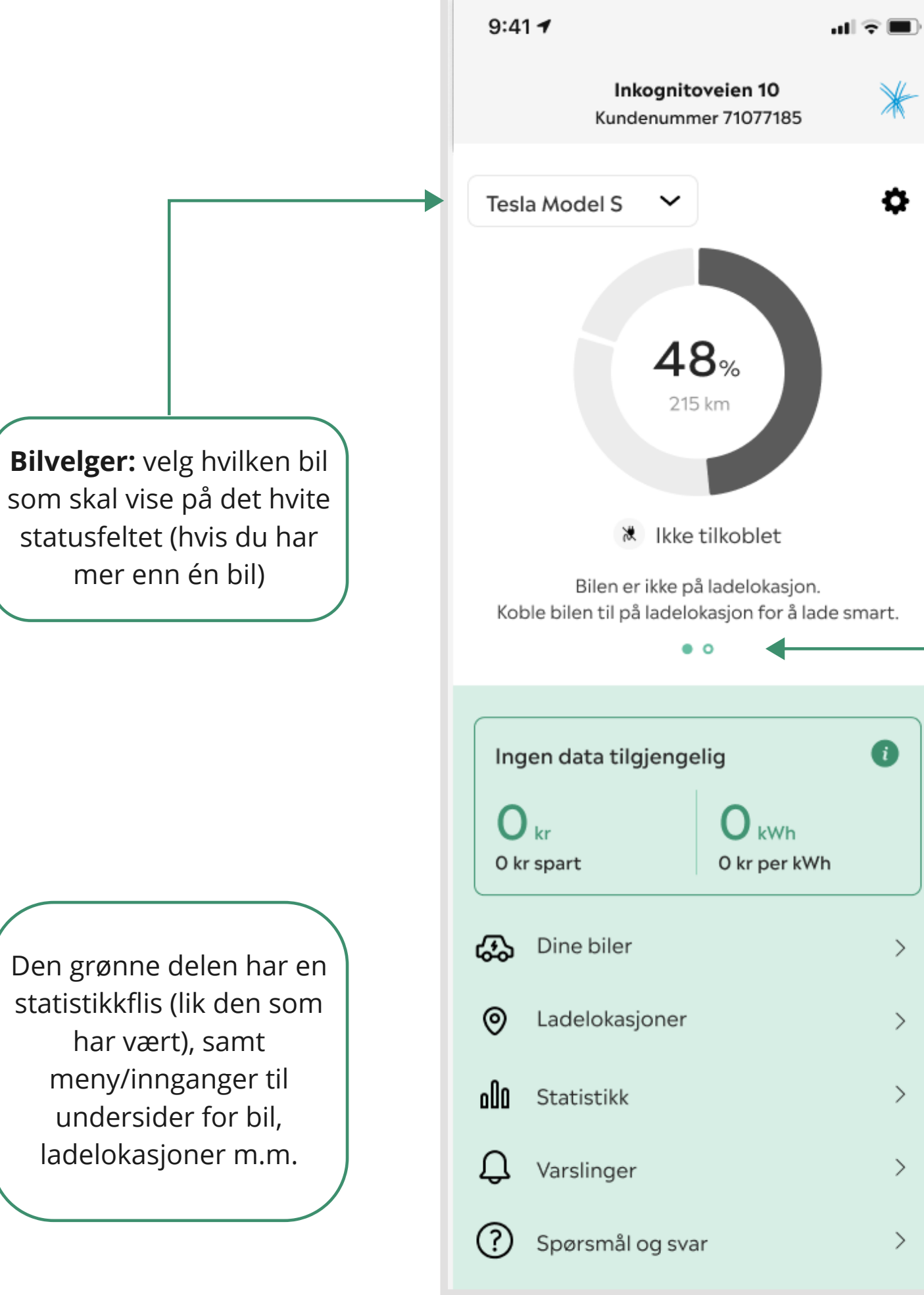

#### Den hvite delen er status for den valgte bilen

**Dotter:** du kan swipe horisontalt for å velge hvilken bil som skal vise på det hvite statusfeltet (hvis du har mer enn én bil)

### Onboarding

Her vises den nye onboarding til tjenesten smart lading. Den hvite seksjonen viser bilstatus og er

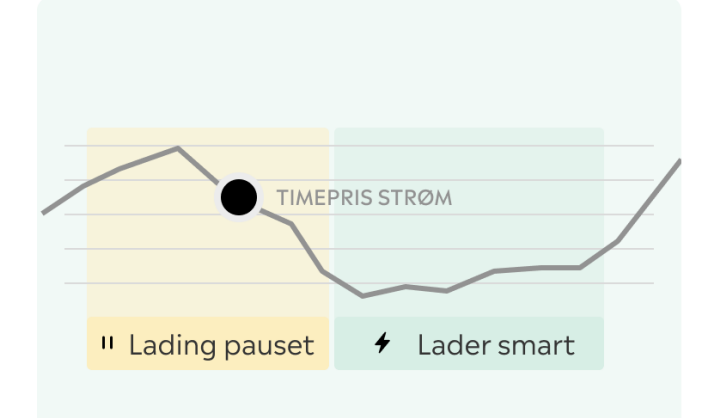

INTRODUKSJON TIL SMART LADING

#### **Bilen lades automatisk** når strømprisen er lavest

Smart lading vil automatisk lade bilen din de timene som sammenhengende gir lavest pris.

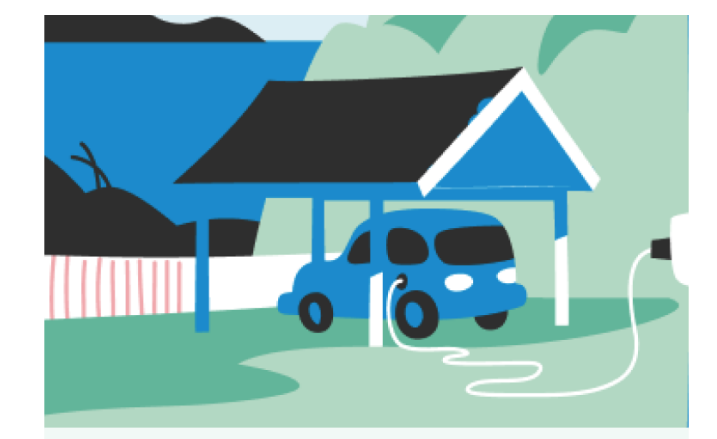

INTRODUKSJON TIL SMART LADING

#### Legg til bil og ladelokasjon

Når du har lagt til bil og valgt ladelokasjon plugger du laderen i bilen så skjer resten av seg selv!

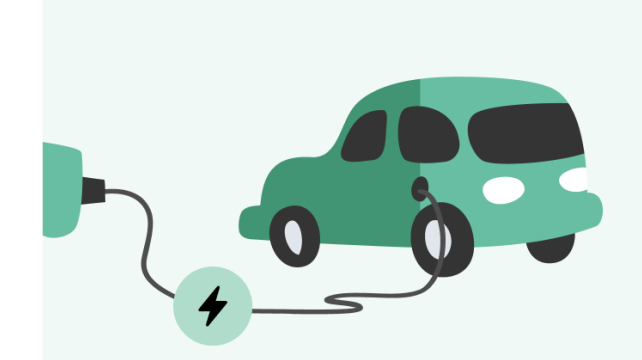

INTRODUKSJON TIL SMART LADING

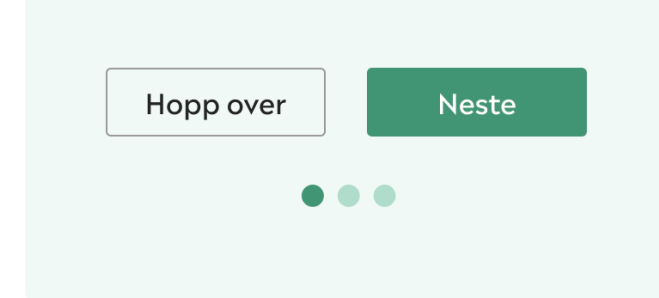

| Hopp over | Neste |  |
|-----------|-------|--|
| • • •     |       |  |
|           |       |  |

#### Bilen må lade for å kalkulere ladeplan

Kalkulering av ladeplan kan ta opp til ca 15 min og går av seg selv.

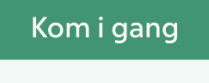

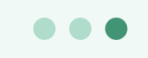

### Nye statusfelter

Her vises de de nye statusfeltene for smart lading. Disse gir brukeren bedre indikasjoner på hva som forgår under ladingen

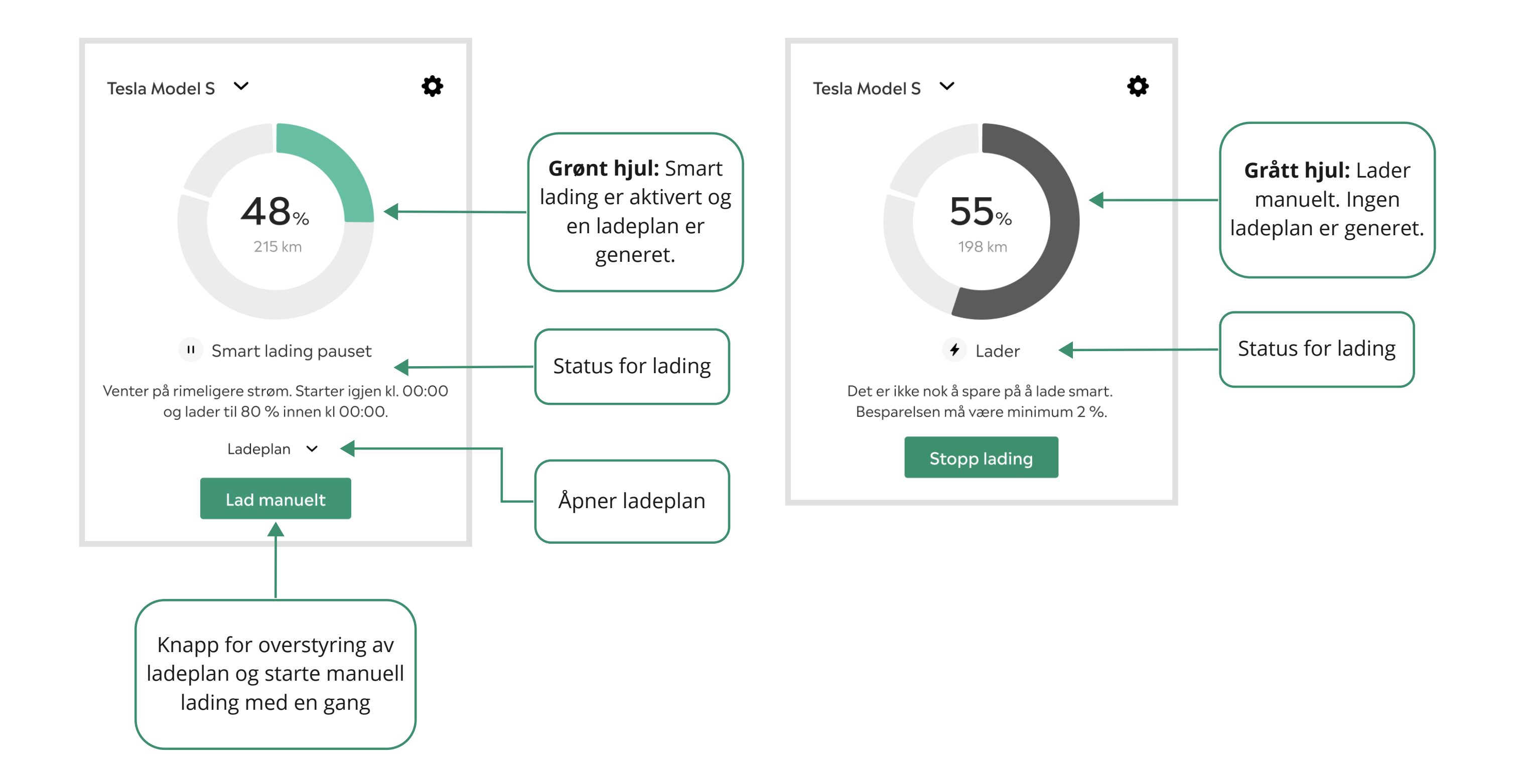

### Navigering mellom flere biler

Her vises de ulike metodene for å navigere mellom biler dersom du har lagt til flere biler som bruker smart lading.

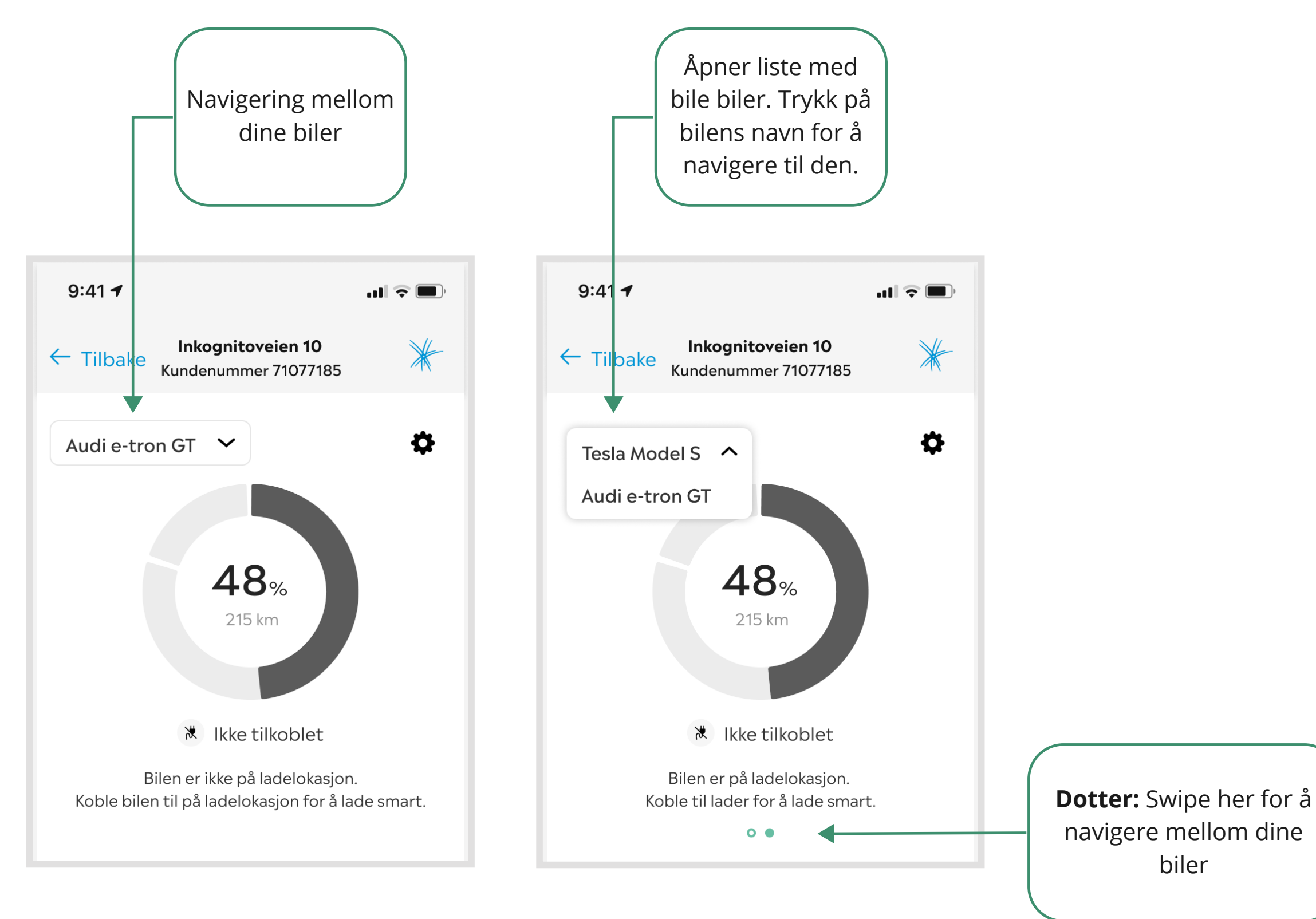

### Ladeplan

I statusfeltet for bil vil det ligge en ladeplan som kan ekspanderes. Ladeplan vil kun være synlig når det faktisk foreligger en smart ladeøkt.

#### VIKTIG:

Denne funksjonen er ikke på plass per dags dato, men er høyt på prioriteringslista.

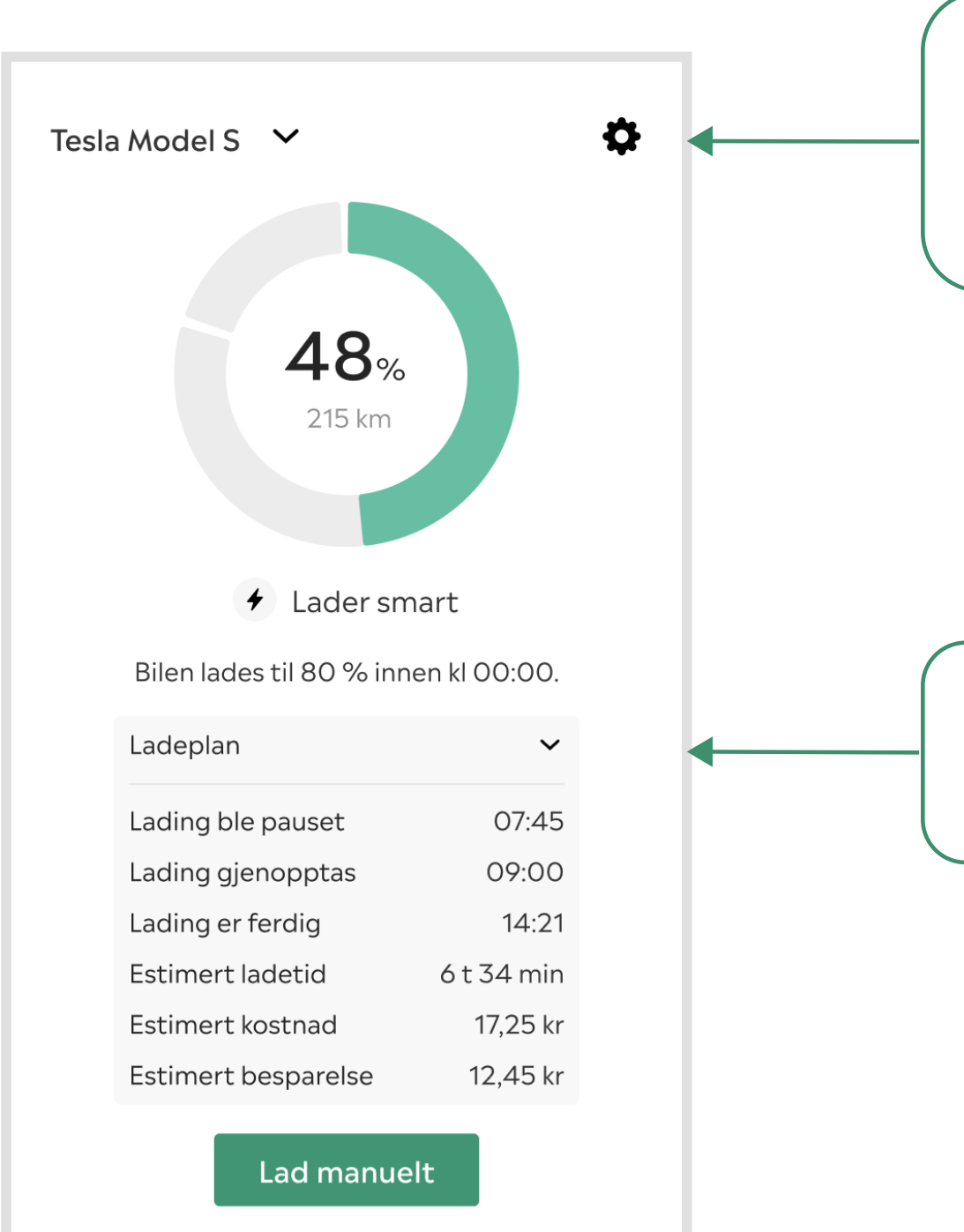

Innstillinger: Snarvei til innstillinger for bil. Her kan du endre blant annet tidspunkt for ladeplan.

**Ladeplan:** Dropdown som åpner ladeplan.

### **Dine biler**

Her vises oversikten over dine biler. Du kan legge til flere biler eller endre på innstillinger på biler som allerede er registrert i listen.

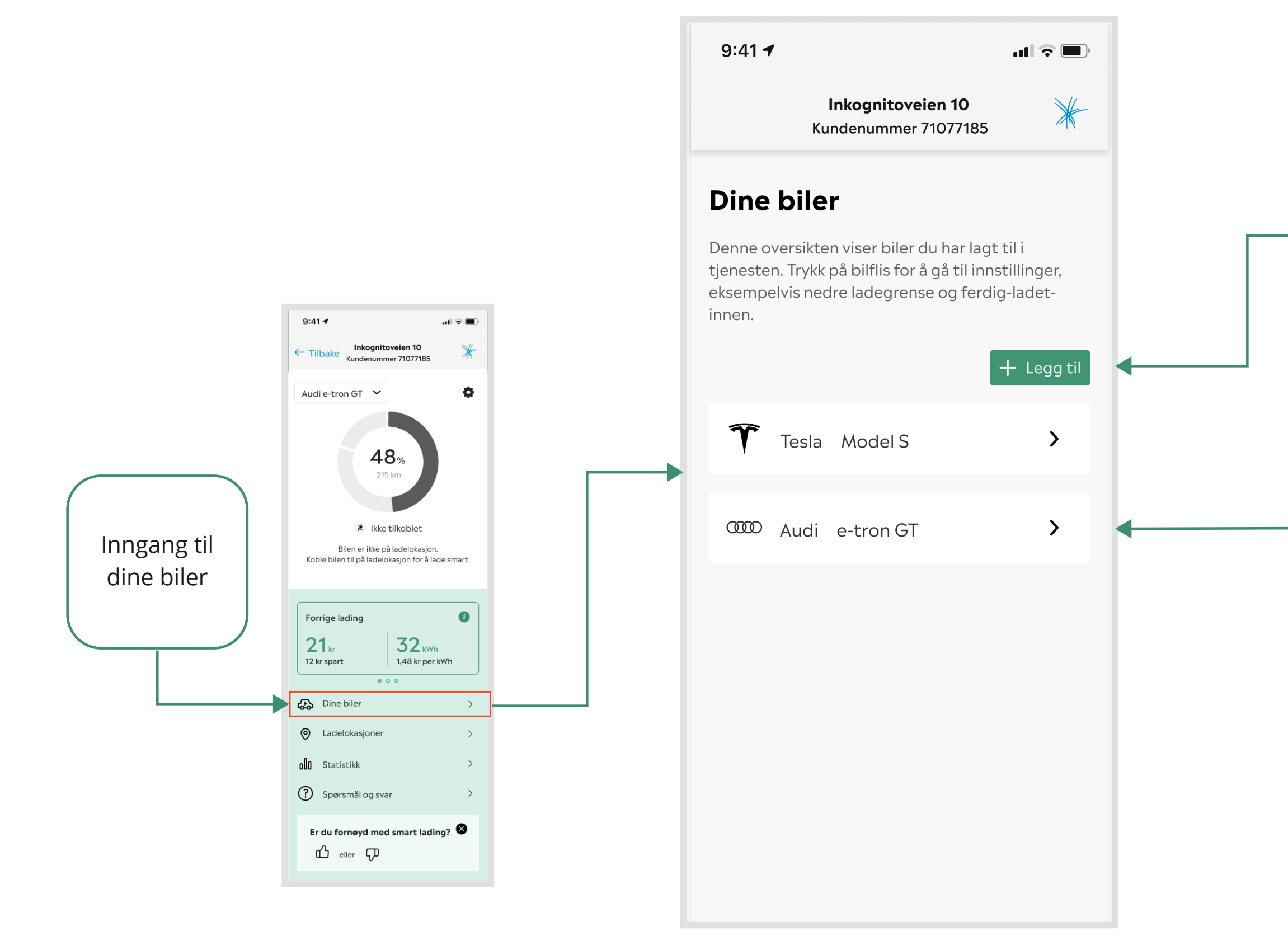

Legge til: Her legger du til ny bil i smart lading. Du kommer til ny onboarding av bil (via Enode).

**Endre:** Klikk på bilflisen for å åpne innstiller for valgt bil

## <sup>T</sup>finstillinger for bil

Her vises innstillinger for bil og hvilke funksjonaliteter som du kan justere

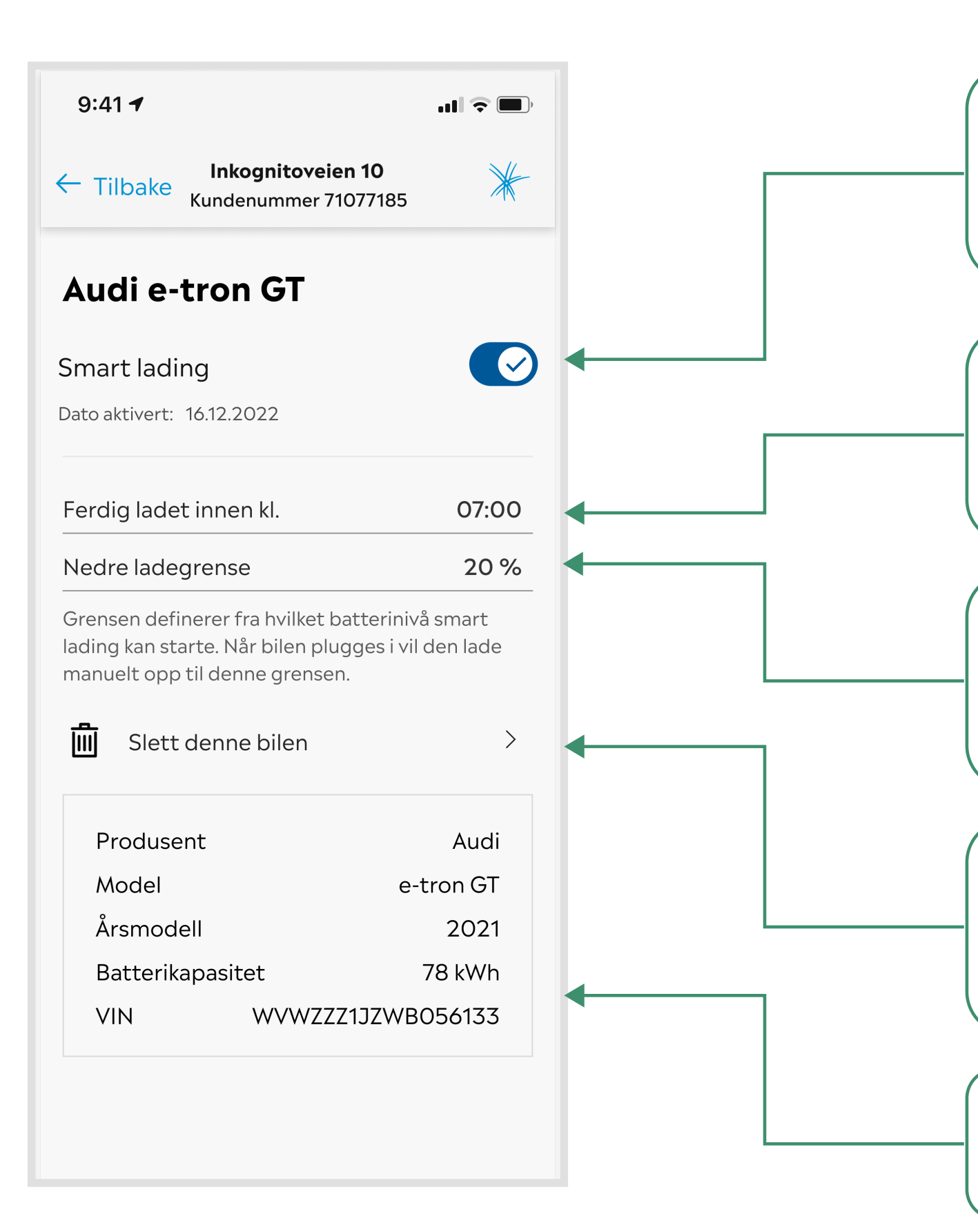

# **Toogle:** Skru smart lading tjensten av/på

Ferdig ladet: Sett klokkeslett for ladeplan.

**Nedre ladegrense**: Her kan du justere ønsket grense for når bilen skal begynne å lade smart.

**Slette:** Slett bilen din fra smart lading tjenesten

Informasjon om din bil

### Ladelokasjoner

Her vises hvordan du kan legge til eller endre ladelokasjoner.

I denne nye versjon kan du legge til flere ladelokasjoner. Som f.eks på hytta, på jobb eller andre steder hvor du ønsker å lade smart.

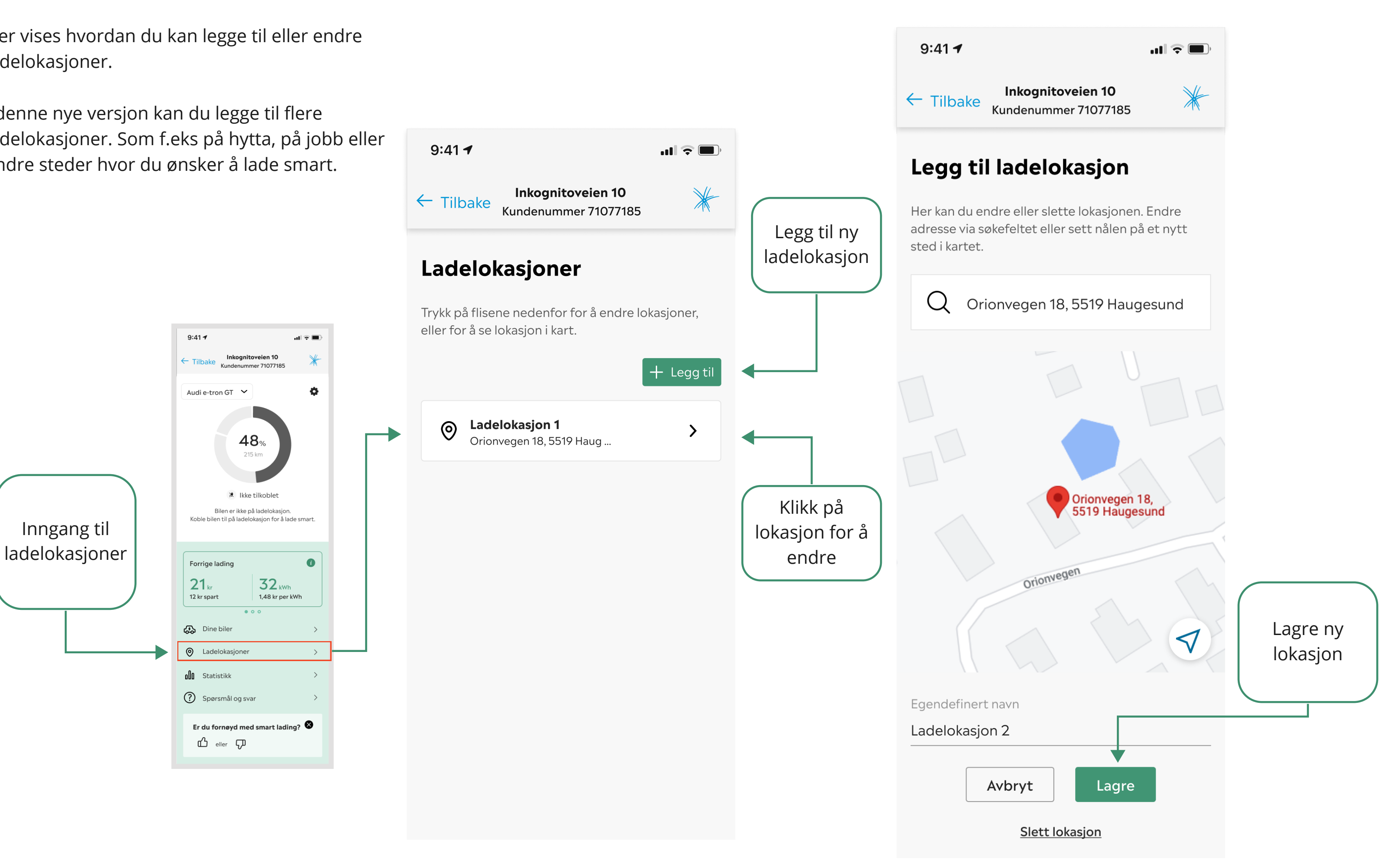

#### Statestikk

Her vises ladestatsikk. Den nye versjonen inneholder en egen underside for statistikk.

Inngangen til denne siden finner du i den grønne menyen nederst på siden.

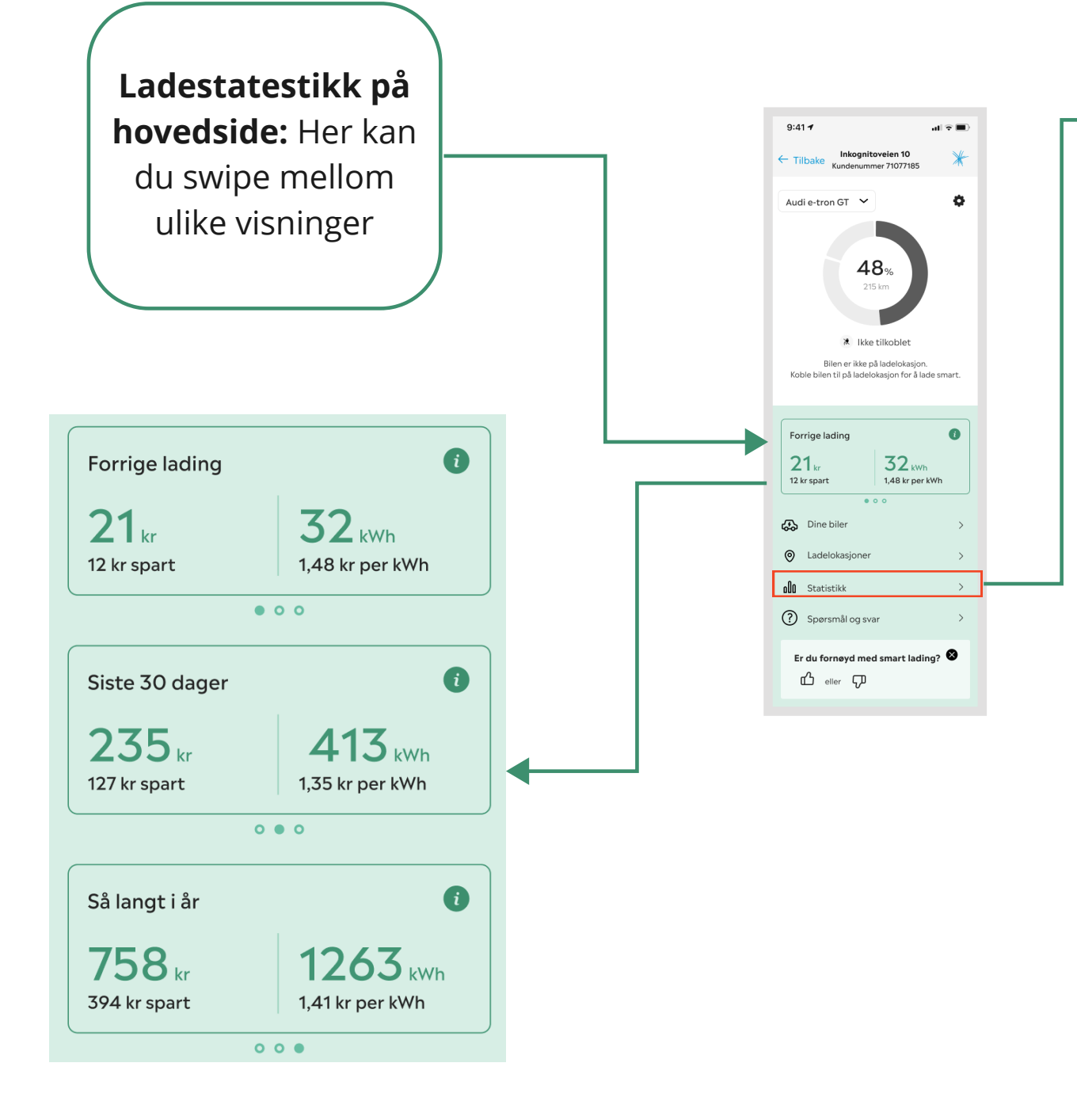

#### Ladestatistikk

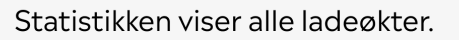

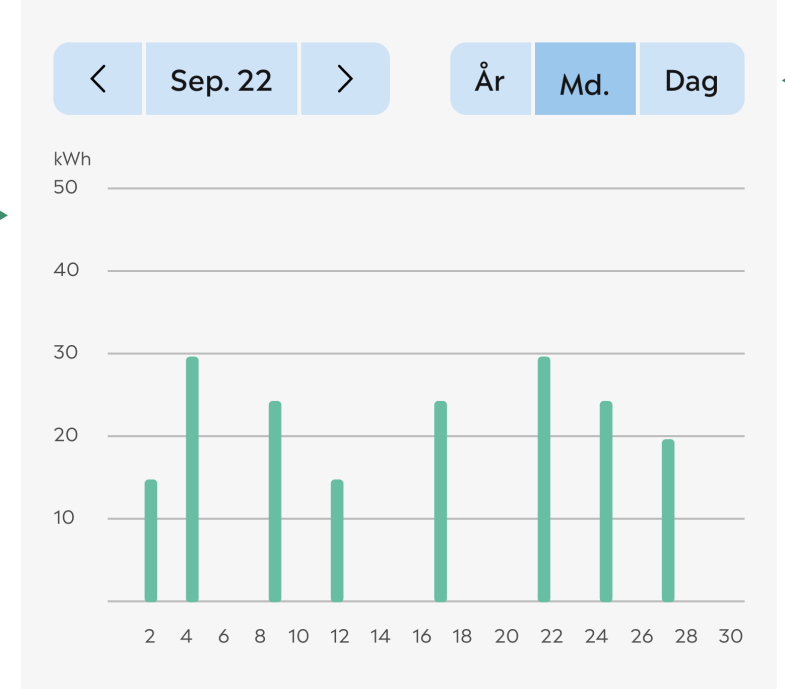

Statistikken baserer seg på informasjon fra bil. Det kan være mindre avvik i dette datagrunnlaget sammenliknet med data fra lader eller ditt nettselskap.

| Totalt september 2022 | 185 kWh 🖌    |
|-----------------------|--------------|
|                       |              |
|                       | $\checkmark$ |
| Totalt september 2022 | 185 kWh 🔨    |
| 1. september          | 0 kWh        |
| 2. september          | 15 kWh       |
| 3. september          | 0 kWh        |
| 4. september          | 30 kWh       |

Velg filtrering for statestikk

Åpner dropdown som gir deg en liste over alle ladinger

### **Begrenset funksjonalitet**

i den nye versjonen av smart lading har biler med begrenset funksjonalitet fått en banner øverst i statusvinduet.

Du kan lese flere detaljer om hva som er begrensningene for din bil under innstillinger for bil.

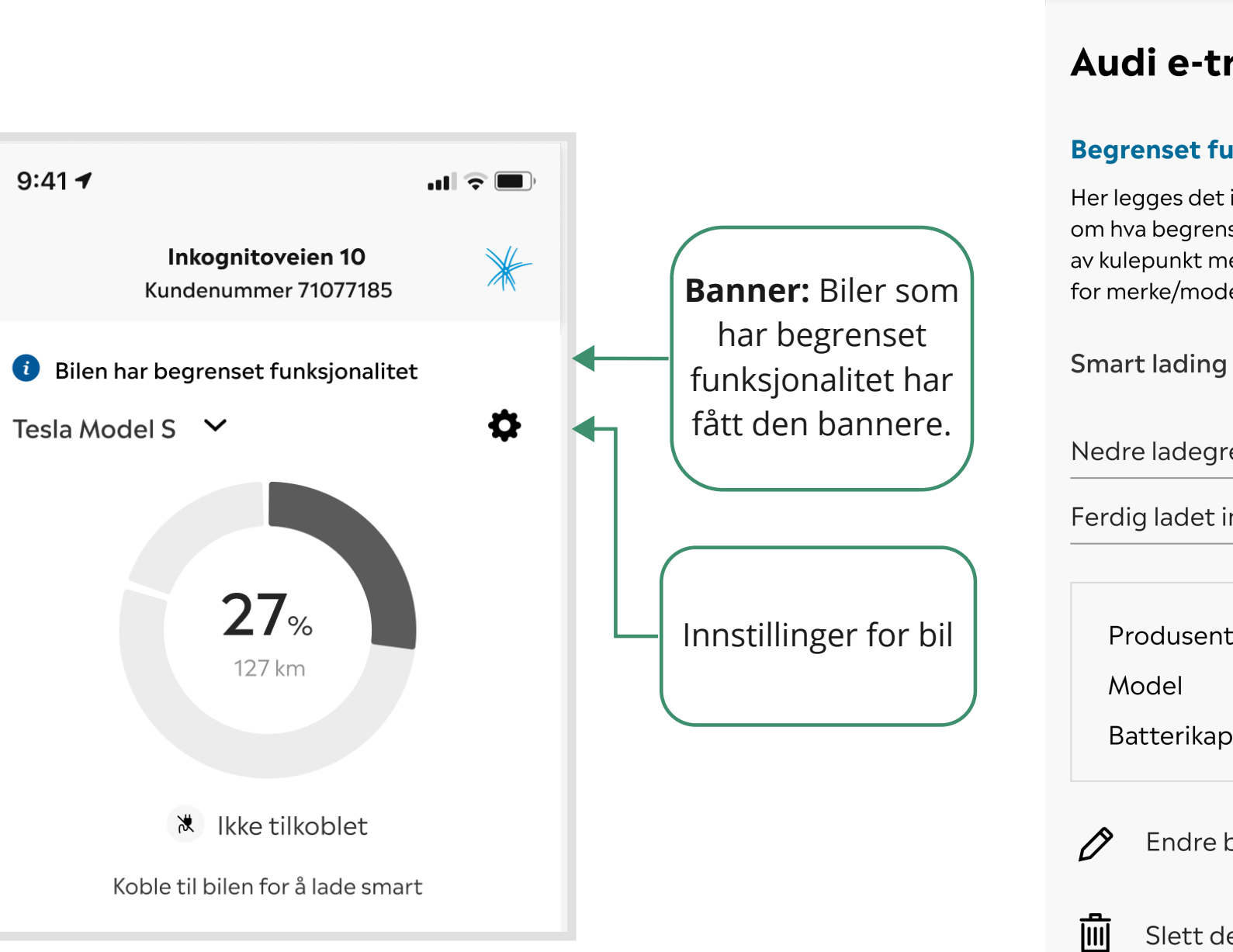

9:41 -

Inkognitoveien 10 Kundenummer 71077185

#### Audi e-tron GT

#### **Begrenset funksjonalitet**

Her legges det inn en generell tekst som sier noe om hva begrenset funksjonalitet betyr, etterfulgt av kulepunkt med utfordringer som er spesifikke for merke/modell hvis vi har informajon om dette.

Nedre ladegrense

Ferdig ladet innen kl.

Produsent

Batterikapasitet

Endre bilens navn

Slett denne bilen

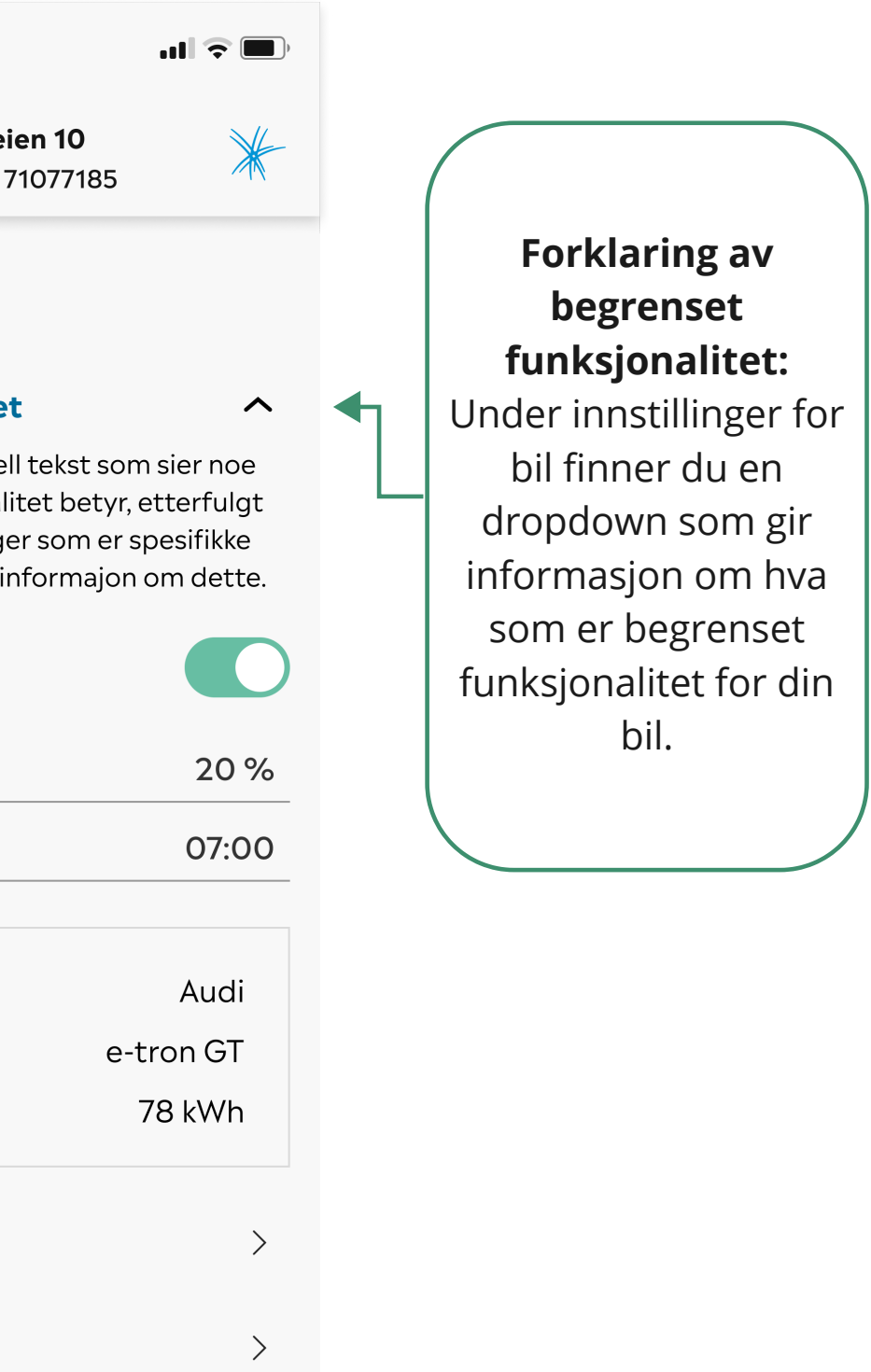

#### Annet nytt som er på vei

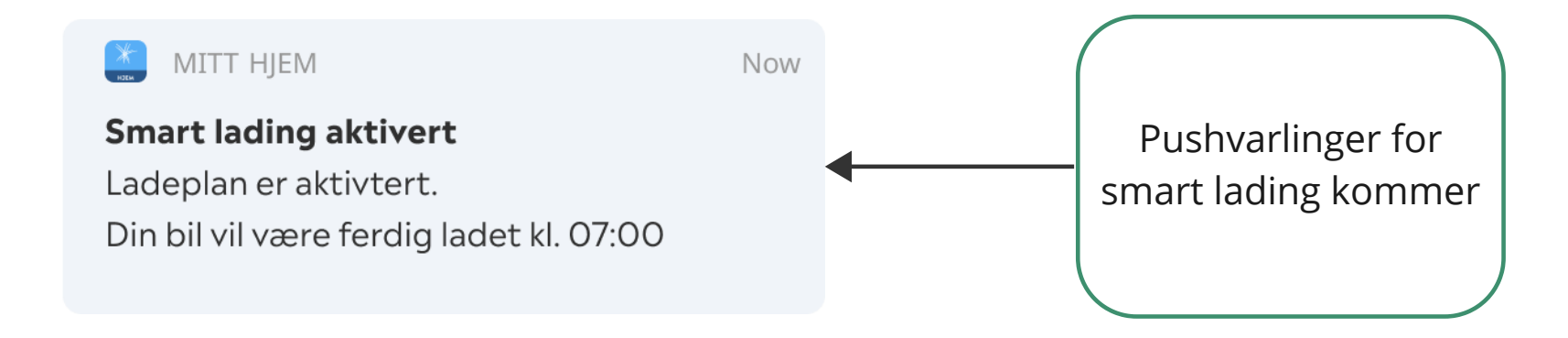

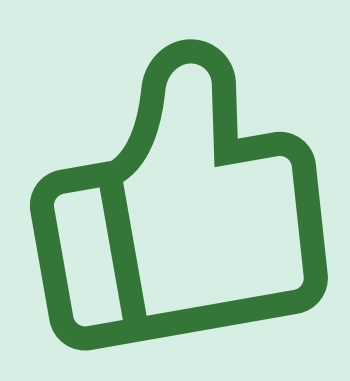

Da håper vi du/dere er godt oppdatert på det som er nytt i Smart lading 2.0!